# **OptiPlex 3080 Micro**

Oppsett og spesifikasjoner

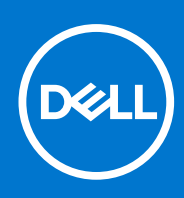

Forskriftsmessig modell: D14U Forskriftmessig type: D14U002 August 2021 Rev. A04

### Merknader, forholdsregler og advarsler

(i) MERK: En MERKNAD inneholder viktig informasjon som hjelper deg med å bruke produktet ditt mer effektivt.

FORSIKTIG: Angir enten potensiell fare for maskinvaren eller tap av data, og forteller hvordan du kan unngå problemet.

ADVARSEL: En ADVARSEL angir potensiell fare for skade på eiendom, personskade eller død.

© 2020– 2021 Dell Inc. eller deres datterselskaper. Med enerett. Dell og EMC og andre varemerker er varemerker for Dell Inc. eller dets datterselskaper. Andre varemerker kan være varemerker for deres respektive eiere.

# Innholdsfortegnelse

| Kapittel 1: Konfigurer datamaskinen                                    | 5  |
|------------------------------------------------------------------------|----|
| Kapittel 2: Kabinettoversikt                                           |    |
| Sett forfra                                                            | 10 |
| Sett fra baksiden                                                      | 11 |
| Utforming av hovedkort.                                                |    |
|                                                                        |    |
| Kapittel 3: Tekniske spesifikasjoner                                   | 13 |
| Mål og vekt                                                            |    |
| Brikkesett                                                             |    |
| Prosessorer                                                            |    |
| Operativsystem                                                         |    |
| Minne                                                                  |    |
| Porter og kontakter                                                    |    |
| Kommunikasjon                                                          | 17 |
| Grafikk- og videokontroller                                            | 17 |
| Lyd og høyttaler                                                       |    |
| Oppbevaring                                                            |    |
| Strømadapter                                                           | 19 |
| Datasikkerhet                                                          |    |
| Miljø                                                                  |    |
| Energy Star, EPEAT og Trusted Platform Module (TPM)                    | 20 |
| Datamaskinens omgivelser                                               | 20 |
| Service og kundestøtte                                                 |    |
| Kapittel 4: Programvare                                                | 22 |
| Laster ned Windows -drivere                                            | 22 |
|                                                                        |    |
| Kapittel 5: BIOS-oppsett                                               | 23 |
| Oversikt over BIOS                                                     | 23 |
| Å gå inn i BIOS-installasjonsprogrammet                                | 23 |
| Navigeringstaster                                                      |    |
| Meny for engangsoppstart                                               | 24 |
| Alternativer i systemoppsett                                           | 24 |
| Generelle alternativer                                                 |    |
| Systeminformasjon                                                      |    |
| Video (skjermalternativer)                                             |    |
| Sikkerhet                                                              |    |
| Sikker oppstartalternativer                                            |    |
| Alternativer for utvidelse av beskyttelsestiltak for Intel-programvare |    |
| Ytelsen                                                                |    |
| Strømstyring                                                           |    |
| POST-atferd                                                            |    |
| Virtualiseringsstøtte                                                  |    |

| Trådløse alternativer                                                                   |    |
|-----------------------------------------------------------------------------------------|----|
| Vedlikehold                                                                             | 30 |
| System Logs (Systemlogger)                                                              |    |
| Avansert konfigurasjon                                                                  |    |
| SupportAssist Systemoppløsning                                                          |    |
| Oppdatere BIOS                                                                          | 32 |
| Oppdatering av BIOS i Windows                                                           | 32 |
| Oppdatering av BIOS i Linux og Ubuntu                                                   |    |
| Oppdatering av BIOS ved hjelp av USB-disken i Windows                                   |    |
| Oppdatere BIOS fra F12-menyen for engangsoppstart                                       |    |
| System- og konfigurasjonspassord                                                        | 33 |
| Tildele et passord for systemoppsett                                                    |    |
| Slette eller endre et eksisterende passord for systemoppsett                            |    |
| Clearing BIOS (System Setup) and System passwords (Slette BIOS (Systemkonfigurasjon) og |    |
| systempassord)                                                                          | 35 |
|                                                                                         |    |
| Kapittel 6: Få hjelp og kontakte Dell                                                   |    |
|                                                                                         |    |

## 1

# Konfigurer datamaskinen

### Trinn

1. Koble til tastaturet og musen.

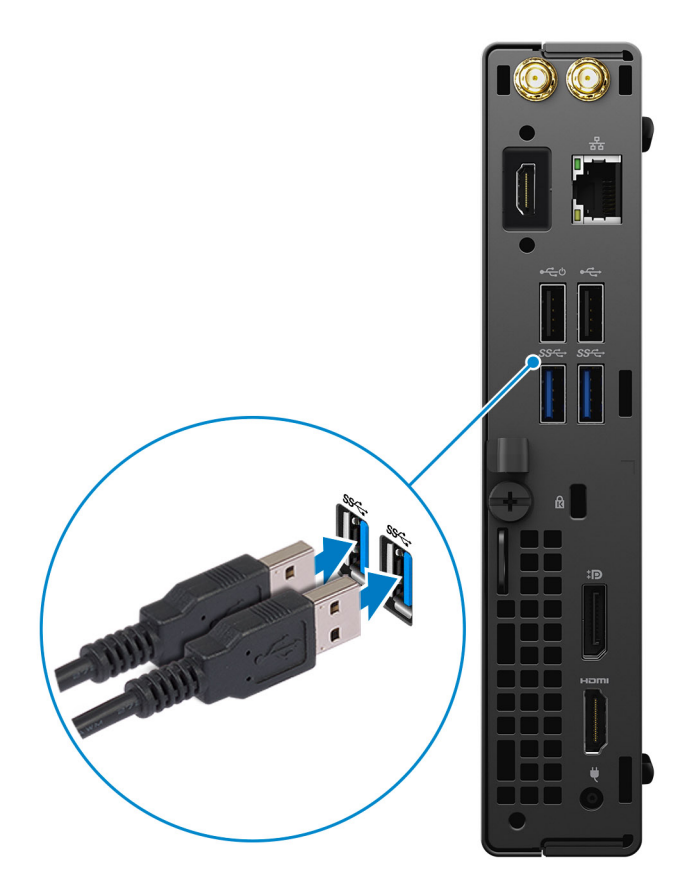

2. Koble til nettverket ved hjelp av en kabel, , eller koble til et trådløst nettverk.

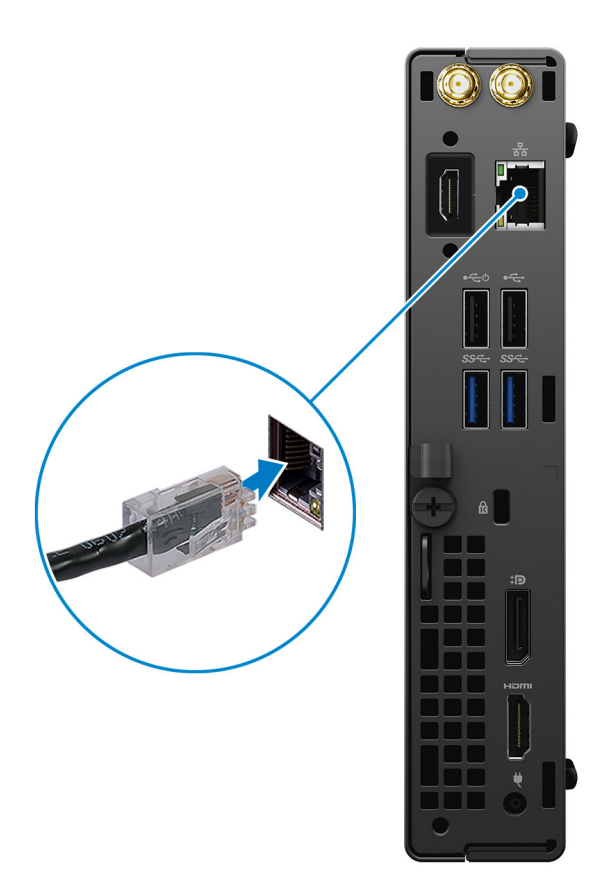

### 3. Koble til skjermen.

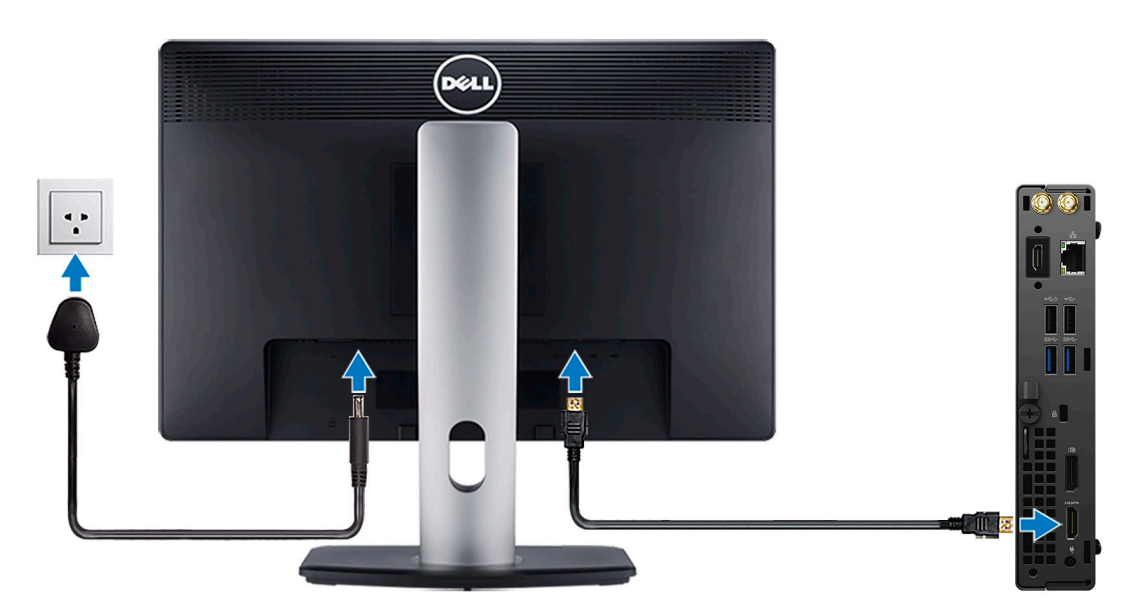

4. Koble til strømkabelen.

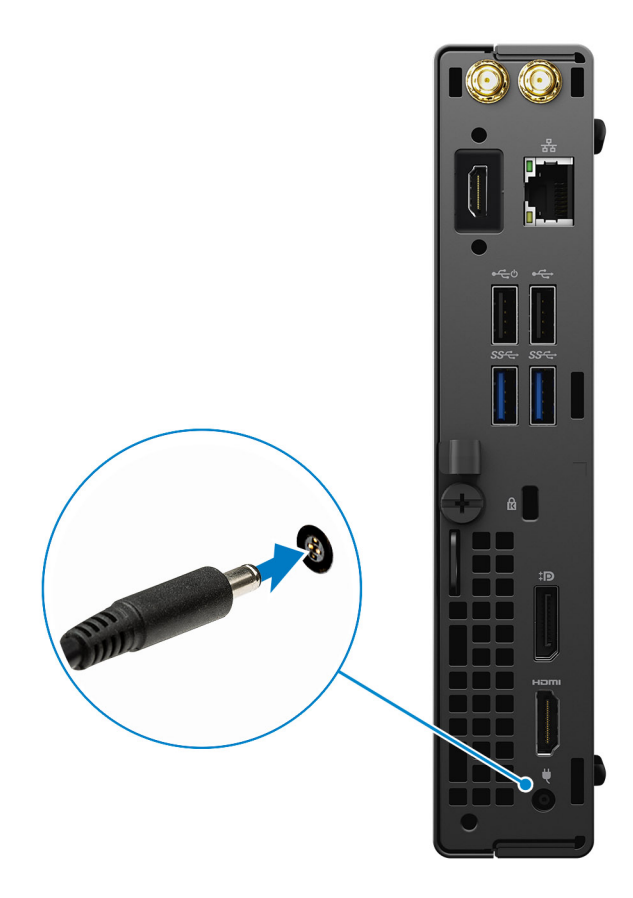

5. Trykk på strømknappen.

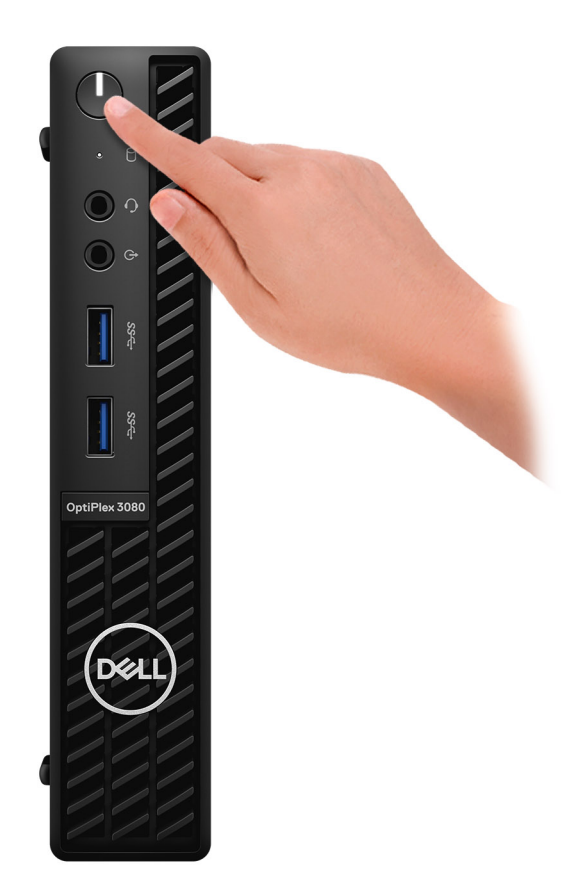

#### 6. Fullfør systemkonfigurasjon av Windows.

Følg instruksjonene på skjermen for å fullføre konfigurasjonen. Under konfigurasjonen anbefaler Dell at du:

- Kobler deg til et nettverk for Windows-oppdateringer.
   MERK: Hvis du kobler til et sikkert trådløst nettverk, må du oppgi passordet til det trådløse nettverket når du blir bedt om det.
- Hvis du er koblet til Internett, logger du deg på med eller oppretter en Microsoft-konto. Hvis du ikke er koblet til Internett, oppretter du en frakoblet konto.
- I skjermbildet for **støtte og beskyttelse** angir du kontaktdetaljene dine.
- 7. Finne og bruke Dell-applikasjoner fra startmenyen i Windows anbefalt

### Tabell 1. Finn Dell-apper

| Dell-apper | Detaljer                                                                       |
|------------|--------------------------------------------------------------------------------|
|            |                                                                                |
|            | Dell-produktregistrering                                                       |
|            | Registrere datamaskinen med Dell.                                              |
|            |                                                                                |
|            | Hjelp og kundestøtte fra Dell                                                  |
|            | Få tilgang til hjelp og støtte for datamaskinen.                               |
|            |                                                                                |
|            | SupportAssist                                                                  |
|            | Kontrollerer proaktivt tilstanden til datamaskinens maskinvare og programvare. |

### Tabell 1. Finn Dell-apper (forts.)

| Dell-apper | Detaljer                                                                                                    |
|------------|----------------------------------------------------------------------------------------------------|
|            | (j) MERK: Forny eller oppgrader servicen ved å klikke på servicens utløpsdato i SupportAssist.                          |
|            | Dell Update                                                                                                    |
|            | Oppdaterer datamaskinen med viktige feilrettinger og de nyeste<br>enhetsdriverne etter hvert som de blir tilgjengelige. |
|            | <b>Dell Digital Delivery</b><br>Last ned programvareapplikasjoner inkludert programvare som er                          |

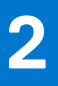

# Kabinettoversikt

## Sett forfra

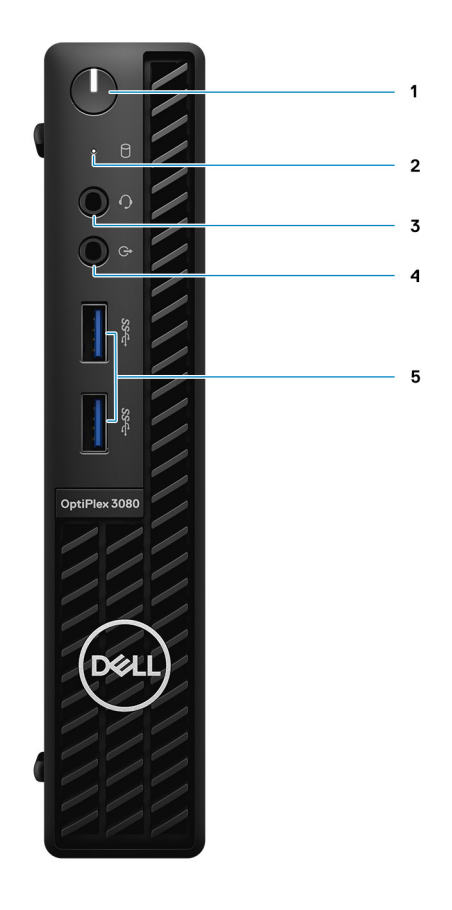

- 1. Strømknapp med LED-lampe for diagnostikk
- 2. Lampe for harddiskaktivitet
- 3. Universell lydpluggport
- 4. Linjeutgang (linjeinngang med annen tilordnet oppgave)
- 5. USB 3.2 1. generasjons Type-A-porter (2)

## Sett fra baksiden

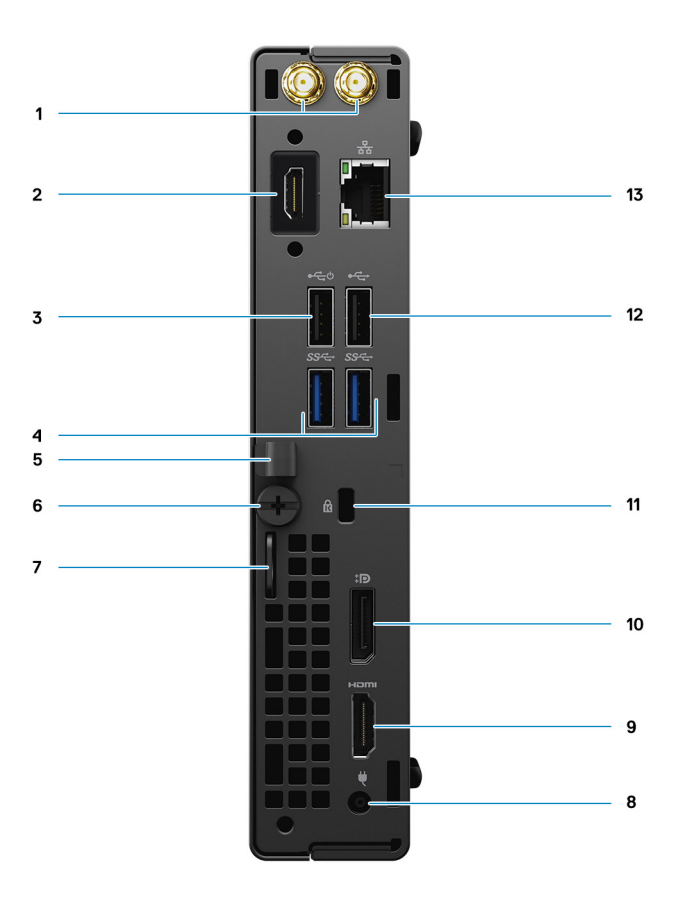

- 1. Kontakter for ekstern antenne
- 2. Seriell/video-port (seriell/PS2/DP 1.4/HDMI 2.0/VGA) (ekstrautstyr)
- 3. USB 2.0-port med Smart Power On
- 4. USB 3.2 1. generasjons Type-A-porter (2)
- 5. Kabelholder
- 6. Vingeskrue
- 7. Sløyfe til hengelås
- 8. Strømkontaktport
- 9. HDMI 1.4-port
- 10. DisplayPort 1.4
- $\ensuremath{\textbf{11.}}\ensuremath{\xi}\ensuremath{\xi}\ensurema$
- 12. USB 2.0-port
- 13. RJ-45 port 10/100/1000 Mbps

## Utforming av hovedkort

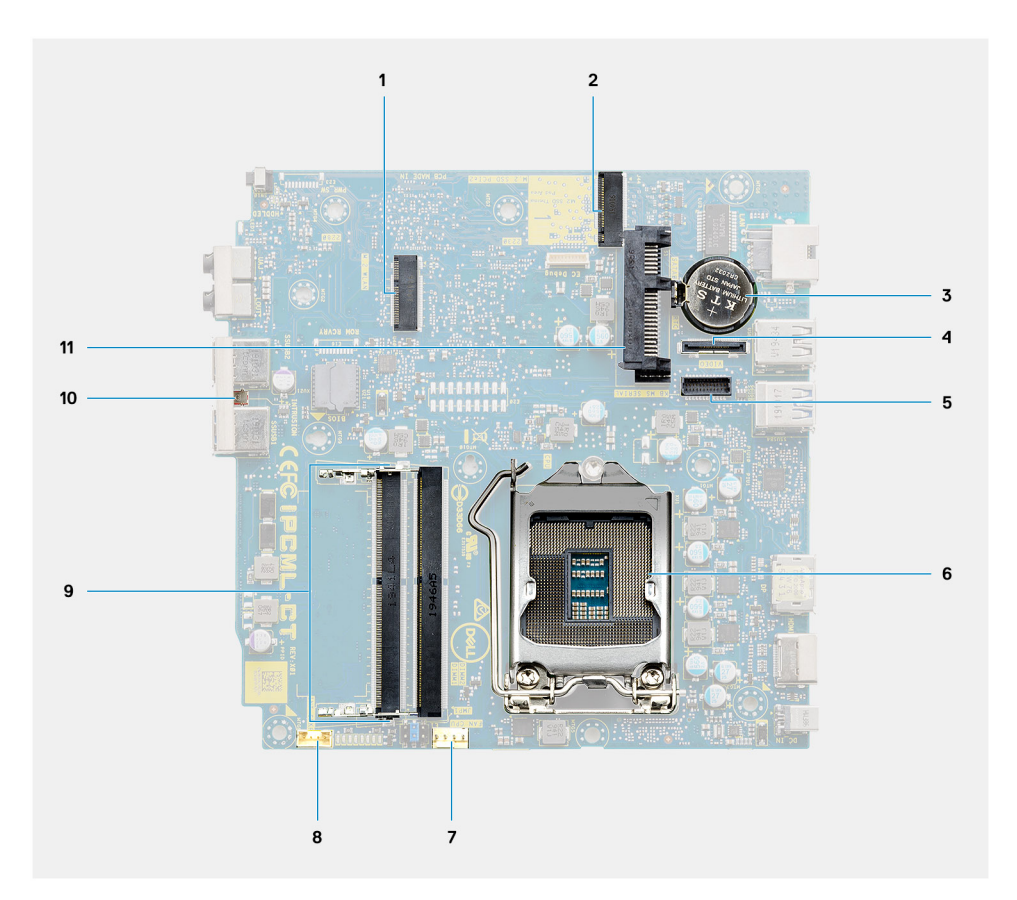

- 1. Kontakt for M.2 WLAN
- 2. Kontakt for M.2 PCIe SSD
- 3. Knappcellebatteri
- 4. Videokontakt (VGA-port/DisplayPort 1.4-port/HDMI 2.0b-port) (ekstrautstyr)
- 5. Seriell portkontakt for tastatur og mus (ekstrautstyr)
- 6. Prosessorsokkelen
- 7. CPU-viftekontakt
- 8. Kontakt til intern høyttaler
- 9. Minnespor
- 10. Inntrengingsbryter
- 11. HDD-kontakt

# Tekniske spesifikasjoner

(i) MERK: Tilbudene kan variere etter region. Følgende spesifikasjoner er bare de som loven krever skal følge med datamaskinen. Hvis du vil ha mer informasjon om konfigurasjon av datamaskinen, kan du gå til hjelp og støtte i Windows-operativsystemet og velge alternativet for å vise informasjon om datamaskinen.

## Mål og vekt

### Tabell 2. Mål og vekt

| Beskrivelse     |     | Verdier                                                                                                    |  |  |
|-----------------|-----|----------------------------------------------------------------------------------------------------|--|--|
| Høyde:          |     |                                                                                                    |  |  |
| Foran           |     | 182,00 mm (7,16 tommer)                                                                                                    |  |  |
|                 | Bak | 182,00 mm (7,16 tommer)                                                                                                    |  |  |
| Bredde          |     | 36,00 mm (1,42 tommer)                                                                                                    |  |  |
| Dybde           |     | 178,56 mm (7,03 tommer)                                                                                                    |  |  |
| Vekt (minimum)  |     | 1,16 kg (2,55 lb)                                                                                                    |  |  |
| Vekt (maksimum) |     | 1,28 kg (2,82 lb)<br>() MERK: Vekten av datamaskinen avhenger av konfigurasjonen som er<br>bestilt og produksjonsvariabilitet. |  |  |

## Brikkesett

### Tabell 3. Brikkesett

| Beskrivelse                                          | Verdier                                                                        |
|------------------------------------------------------|--------------------------------------------------------------------------------|
| Brikkesett                                           | Intel B460                                                                     |
| Prosessor                                            | 10. generasjons Intel Core i3/i5/Pentium/Celeron                               |
| Bussbredde for DRAM                                  | 64-biters (for enkel kanal)                                                    |
| Flash EPROM                                          | 32 MB                                                                          |
| PCle-buss                                            | Opptil Gen 3.0                                                                 |
| Ikke flyktig minne                                   | Ja                                                                             |
| BIOS Configuration Serial Peripheral Interface (SPI) | 256 Mbit (32 MB) på SPI_FLASH på brikkesettet                                  |
| Trusted Platform Module (atskilt TPM er aktivert)    | 24 KB på TPM 2.0 på brikkesettet                                               |
| TPM-fastvare (atskilt TPM er deaktivert)             | Platform Trust Technology-funksjonen vises som standard i<br>operativsystemet. |
| NIC EEPROM                                           | LOM-konfigurasjonen er plassert i LOM-e-sikringen                              |

## Prosessorer

() MERK: Global Standard Products (GSP) er et delsett av Dell-relasjonsprodukter som administreres for tilgjengelighet og synkroniserte overganger over hele verden. De sikrer at samme plattform er tilgjengelig for globalt kjøp. Dette gjør at kundene kan redusere antall konfigurasjoner som administreres over hele verden, og dermed redusere kostnadene. Det gjør også virksomhetene i stand til å implementere globale IT-standarder ved å låse inn bestemte produktkonfigurasjoner over hele verden.

Device Guard (DG) og Credential Guard (CG) er de nye sikkerhetsfunksjonene som bare er tilgjengelige på Windows Enterprise i dag.

Device Guard er en kombinasjon av sikkerhetsfunksjoner for maskinvare og programvare som er relatert til virksomheten. Når disse funksjonene konfigureres sammen, låses enheten slik at den bare kan kjøre klarerte applikasjoner. Du kan ikke kjøre applikasjonen hvis det ikke er en klarert applikasjon.

Credential Guard bruker virtualiseringsbasert sikkerhet for å isolere hemmeligheter (legitimasjon), slik at bare priviligert systemprogramvare kan få tilgang. Uautorisert tilgang til disse hemmelighetene kan føre til tyveri av legitimasjon. Credential Guard forhindrer angrep ved å beskytte NTLM-passordhasher og Kerberos Ticket Granting Tickets.

**MERK:** Prosessornummer er ikke et mål på ytelse. Prosessortilgjengelighet er underlagt endring, og kan variere fra område til område/land.

| Tabell 4. Frosessorer |
|-----------------------|
|-----------------------|

| Prosessorer                                | Wattstyr<br>ke | Antall<br>kjerner | Anta<br>II<br>tråd<br>er | Hastighet       | Hurtigbuff<br>er | Integrert grafikk     | GSP | DG/CG-klar |
|--------------------------------------------|----------------|-------------------|--------------------------|-----------------|------------------|-----------------------|-----|------------|
| Intel Celeron<br>G5900T                    | 35 W           | 2                 | 2                        | 3,2 GHz         | 2 MB             | Intel HD 610-grafikk  | Nei | Ja         |
| Intel Celeron<br>G5905T                    | 35 W           | 2                 | 2                        | 3,3 GHz         | 4 MB             | Intel UHD-grafikk 610 | Nei | Ja         |
| Intel Pentium<br>Gold G6400T               | 35 W           | 2                 | 4                        | 3,4 GHz         | 4 MB             | Intel HD 610-grafikk  | Nei | Ja         |
| Intel Pentium<br>Gold G6405T               | 35 W           | 2                 | 4                        | 3,5 GHz         | 4 MB             | Intel UHD-grafikk 610 | Nei | Ja         |
| Intel Pentium<br>Gold G6500T               | 35 W           | 2                 | 4                        | 3,5 GHz         | 4 MB             | Intel UHD 630-grafikk | Nei | Ja         |
| Intel Pentium<br>Gold G6505T               | 35 W           | 2                 | 4                        | 3,6 GHz         | 4 MB             | Intel UHD-grafikk 630 | Nei | Ja         |
| 10. generasjons<br>Intel Core<br>i3-10100T | 35 W           | 4                 | 8                        | 3,0 til 3,8 GHz | 6 MB             | Intel UHD 630-grafikk | Nei | Ja         |
| 10. generasjons<br>Intel Core<br>i3-10105T | 35 W           | 4                 | 8                        | 3,0 til 3,9 GHz | 6 MB             | Intel UHD-grafikk 630 | Nei | Ja         |
| 10. generasjons<br>Intel Core<br>i3-10300T | 35 W           | 4                 | 8                        | 3,0 til 3,9 GHz | 8 MB             | Intel UHD 630-grafikk | Nei | Ja         |
| 10. generasjons<br>Intel Core<br>i3-10305T | 35 W           | 4                 | 8                        | 3,0 til 4,0 GHz | 8 MB             | Intel UHD-grafikk 630 | Nei | Ja         |
| 10. generasjons<br>Intel Core<br>i5-10400T | 35 W           | 6                 | 12                       | 2,0 til 3,6 GHz | 12 MB            | Intel UHD 630-grafikk | Nei | Ja         |

### Tabell 4. Prosessorer (forts.)

| Prosessorer                                | Wattstyr<br>ke | Antall<br>kjerner | Anta<br>II<br>tråd<br>er | Hastighet       | Hurtigbuff<br>er | Integrert grafikk     | GSP | DG/CG-klar |
|--------------------------------------------|----------------|-------------------|--------------------------|-----------------|------------------|-----------------------|-----|------------|
| 10. generasjons<br>Intel Core<br>i5-10500T | 35 W           | 6                 | 12                       | 2,3 til 3,8 GHz | 12 MB            | Intel UHD 630-grafikk | Ja  | Ja         |
| 10. generasjons<br>Intel Core<br>i5-10600T | 35 W           | 6                 | 12                       | 2,4 til 4,0 GHz | 12 MB            | Intel UHD 630-grafikk | Ja  | Ja         |
| 10. generasjons<br>Intel Core<br>i7-10700T | 35 W           | 8                 | 16                       | 2,0 til 4,5 GHz | 16 MB            | Intel UHD-grafikk 630 | Ja  | Ja         |

(i) MERK: 10. generasjons Intel Core i7-10700T utfører ikke maksimal kapasitet på OptiPlex 3080 Micro

## Operativsystem

OptiPlex 3080 Micro støtter følgende operativsystemer:

- Windows 10 Home, 64-biters
- Windows 10 Pro, 64-biters
- Windows 10 Pro Education, 64-biters
- Windows 10 IoT Enterprise 2019 LTSC (bare OEM)
- Ubuntu 20.04 LTS, 64-biters
- NeoKylin 7.0
- MERK: Commercial Platform tilbyr Windows 10 N-2 og fem års OS-støtte. Se Dell Windows as a Service-nettstedet (WaaS) for å få mer informasjon om N-2 og fem års Windows OS-støtte i https://www.dell.com/support/kbdoc/000054430/ kunnskapsbaseartikkelen.

## Minne

() MERK: Alternativ for flere DIMM-minner anbefales for å forhindre redusert ytelse. Hvis systemkonfigurasjonen omfatter integrert grafikk, kan du overveie å velge to eller flere DIMM-er.

() MERK: Minnemodulene bør installeres parvis med samsvarende minnestørrelse, hastighet og teknologi. Hvis minnemodulene ikke installeres i samsvarende par, fortsetter datamaskinen å fungere, men med en liten reduksjon i ytelsen. Hele minneområdet er tilgjengelig for 64-biters operativsystemer.

#### Tabell 5. Minnespesifikasjoner

| Beskrivelse | Verdier                                                                                                    |
|-------------|----------------------------------------------------------------------------------------------------|
| Spor        | To SODIMM-er                                                                                                    |
| Туре        | DDR4                                                                                                    |
| Hastighet   | <ul> <li>2666 MHz for Celeron/Pentium/i3/i5</li> <li>(i) MERK: Intel Celeron/Pentium/i3/i5-prosessor støtter<br/>3200 MHz hastighet, men på grunn av begrensninger, er<br/>hastigheten på 2666 MHz</li> <li>2933 MHz for i7</li> </ul> |

### Tabell 5. Minnespesifikasjoner (forts.)

| Beskrivelse                 | Verdier                                                                                                    |
|-----------------------------|----------------------------------------------------------------------------------------------------|
|                             | <ul> <li>(i) MERK: 10. generasjons Intel Core i7-prosessor støtter<br/>3200 MHz hastighet, men på grunn av begrensninger, er<br/>hastigheten på 2933 MHz</li> </ul>                                                 |
| Maksimum minne              | 64 GB                                                                                                    |
| Minimum minne               | 4 GB                                                                                                    |
| Minnestørrelse per spor     | 4 GB, 8 GB, 16 GB og 32 GB                                                                                                    |
| Konfigurasjoner som støttes | <ul> <li>4 GB, 1 x 4 GB</li> <li>8 GB, 2 x 4 GB</li> <li>8 GB, 1 x 8 GB</li> <li>16 GB, 2 x 8 GB</li> <li>16 GB, 1 x 16 GB</li> <li>32 GB, 2 x 16 GB</li> <li>32 GB, 1 x 32 GB</li> <li>64 GB, 2 x 32 GB</li> </ul> |

## Porter og kontakter

### Tabell 6. Porter og kontakter

| Beskrivelse    | Verdier                                                                                                    |
|----------------|----------------------------------------------------------------------------------------------------|
| Ekstern:       |                                                                                                    |
| Nettverk       | 1 RJ-45 port 10/100/1000 Mbps (bak)                                                                                                    |
| USB            | <ul> <li>2 USB 3.2 1. generasjons Type-A-porter (foran)</li> <li>1 USB 2.0-port (bak)</li> <li>2 USB 2.0 med Smart Power On (bak)</li> <li>2 USB 3.2 1. generasjons Type-A-porter (bak)</li> </ul> |
| Lyd            | <ul> <li>1 universell lydplugg (foran)</li> <li>1 port for linje ut (for flere typer utganger og linje inn) (foran)</li> </ul>                                                                     |
| Video          | <ul> <li>1 HDMI 1.4-port (bak)</li> <li>1 DisplayPort 1.4-port (bak)</li> <li>1 seriell/videoport (seriell/PS2/VGA-port/DisplayPort 1.4-port/<br/>HDMI 2.0-port) (ekstrautstyr)</li> </ul>         |
| Minnekortleser | lkke støttet                                                                                                    |
| Strømport      | 4,5 mm sylindertype                                                                                                    |
| Sikkerhet      | 1 Kensington sikkerhetskabelspor                                                                                                    |
| Antenne        | 2 SMA-kontakter (ekstrautstyr)                                                                                                    |
| Intern:        | ·                                                                                                    |
| SATA           | 1 SATA-spor for 2,5-tommers harddisk                                                                                                    |
| M.2            | • 1 M.2 2230-spor for kombinasjonskort for Wi-Fi og Bluetooth                                                                                                    |

### Tabell 6. Porter og kontakter (forts.)

| Beskrivelse | Verdier                                                                                                    |
|-------------|----------------------------------------------------------------------------------------------------|
|             | <ul> <li>1 M.2-spor for 2280 PCle SSD-disk/Optane eller 2230 PCle SSD-disk</li> <li>(i) MERK: Hvis du vil vite mer om funksjonene til forskjellige typer M.2-kort, kan du se kunnskapsbasert artikkel SLN301626.</li> </ul> |

## Kommunikasjon

### Ethernet

### Tabell 7. Ethernet specifications (Ethernet-spesifikasjoner)

| Beskrivelse          | Verdier               |  |
|----------------------|-----------------------|--|
| Modellnummer         | REALTEK RTL8111HSD-CG |  |
| Overføringshastighet | 10/100/1000 Mbps      |  |

### Trådløsmodul

### Tabell 8. Wireless module specifications (Spesifikasjoner for trådløsmodul)

| Beskrivelse              | Verdier                                                                                    |                                                                                            |                                                                                            |
|--------------------------|--------------------------------------------------------------------------------------------|--------------------------------------------------------------------------------------------|--------------------------------------------------------------------------------------------|
| Modellnummer             | Qualcomm QCA61x4A                                                                          | Intel Wi-Fi 6 AX200                                                                        | Intel 3165                                                                                 |
| Overføringshastighet     | Opp til 867 Mbps                                                                           | Opptil 2,4 Gbps                                                                            | Opp til 867 Mbps                                                                           |
| Frekvensbånd som støttes | 2,4 GHz/5 GHz                                                                              | 2,4 GHz/5 GHz                                                                              | 2,4 GHz/5 GHz                                                                              |
| Trådløsstandarder        | 802.11ac                                                                                   | • 802.11ax (Wi-Fi 6)                                                                       | 802.11ac                                                                                   |
| Kryptering               | <ul> <li>64-biters og 128-biters WEP</li> <li>128-biters AES-CCMP</li> <li>TKIP</li> </ul> | <ul> <li>64-biters og 128-biters WEP</li> <li>128-biters AES-CCMP</li> <li>TKIP</li> </ul> | <ul> <li>64-biters og 128-biters WEP</li> <li>128-biters AES-CCMP</li> <li>TKIP</li> </ul> |
| Bluetooth                | 5.0                                                                                        | 5.1                                                                                        | 4,2                                                                                        |

## Grafikk- og videokontroller

### Tabell 9. Spesifikasjoner for integrert grafikk

| Integrert grafikk     |                                                                              |                  |                                     |
|-----------------------|------------------------------------------------------------------------------|------------------|-------------------------------------|
| Kontroller            | Støtte for ekstern skjerm                                                    | Minnestørrelse   | Prosessor                           |
| Intel HD 610-grafikk  | <ul><li>1 HDMI 1.4-port (bak)</li><li>1 DisplayPort 1.4-port (bak)</li></ul> | Delt systemminne | Intel Celeron/Pentium<br>Gold       |
| Intel UHD 630-grafikk | <ul><li>1 HDMI 1.4-port (bak)</li><li>1 DisplayPort 1.4-port (bak)</li></ul> | Delt systemminne | 10. generasjons Intel<br>Core i3/i5 |

## Lyd og høyttaler

Følgende tabell inneholder lydspesifikasjoner for OptiPlex 3080 Micro.

### Tabell 10. Lydspesifikasjoner

| Beskrivelse                      | Verdier                                                                  |
|----------------------------------|--------------------------------------------------------------------------|
| Туре                             | Høydefinisjonslyd i fire kanaler                                         |
| Kontroller                       | Realtek ALC3246                                                          |
| Stereokonvertering               | 24-biters DAC (digital-til-analog) og ADC (analog-til-digital)           |
| Internt grensesnitt              | Intel høydefinisjonslyd (HDA)                                            |
| Eksternt grensesnitt             | <ul><li> 1 universell lydplugg</li><li> 1 lydport for linje ut</li></ul> |
| Høyttalere                       | 1 (ekstrautstyr)                                                         |
| Intern høyttalerforsterker       | Integrert i ALC3246 (klasse D, 2 W)                                      |
| Eksterne volumkontroller,        | Hurtigtastkontroller.                                                    |
| Gjennomsnitt for høyttalerutgang | 2 W                                                                      |
| Utdatatopp for høyttaler         | 2,5 W                                                                    |
| Utdata for basshøyttaler         | lkke støttet                                                             |
| Mikrofon                         | lkke støttet                                                             |

## Oppbevaring

Datamaskinen støtter én av følgende konfigurasjoner:

- 12,5-tommers harddisk
- 1 M.2 2230 eller 2280 SSD-disk (klasse 35 eller 40)
- 12,5-tommers harddisk og Intel Optane-minne

• 1 M.2 2230 eller 2280 SSD-disk (ikke Optane) og 12,5-tommers harddisk

- Primærstasjonen for datamaskinen varierer avhengig av lagringskonfigurasjon. For datamaskiner:
- med M.2 SSD-disk er M.2 SSD-disken primærstasjon
- uten M.2-disk er 2,5-tommers harddisk primærdisk

#### Tabell 11. Lagringsspesifikasjoner

| Lagringstype                                                         | Grensesnittype                         | Kapasitet,    |
|----------------------------------------------------------------------|----------------------------------------|---------------|
| 2,5-tommers harddisk med 5400 o/min                                  | SATA 3.0                               | Opp til 2 TB  |
| 2,5-tommers harddisk med 7200 o/min                                  | SATA 3.0                               | Opptil 1 TB   |
| 2,5-tommers FIPS Opal 2.0 harddisk med egenkryptering med 7200 o/min | SATA 3.0                               | 500 GB        |
| M.2 2230 SSD-disk                                                    | 3. generasjons PCIe x4 NVMe, klasse 35 | Opptil 512 GB |
| M.2 2280 SSD-disk                                                    | 3. generasjons PCIe x4 NVMe, klasse 40 | Opp til 2 TB  |

### Tabell 11. Lagringsspesifikasjoner (forts.)

| Lagringstype                              | Grensesnittype                         | Kapasitet,      |
|-------------------------------------------|----------------------------------------|-----------------|
| M.2 2280 Opal SSD-disk med egenkryptering | 3. generasjons PCIe x4 NVMe, klasse 40 | Opptil 1 TB     |
| 32 GB med 512 GB SSD-disk                 | 3. generasjons PCIe x4 Optane-minne    | 32 GB og 512 GB |

## Strømadapter

### Tabell 12. Strømadapterspesifikasjoner

| Beskrivelse                 | Verdier                     |  |
|-----------------------------|-----------------------------|--|
| Туре                        | 65 W, (4,5 mm sylindertype) |  |
| Diameter (kontakt)          | 4,5 mm                      |  |
| Inngangsspenning            | 100 til 240 VAC             |  |
| Inngangsfrekvens            | 50 til 60 Hz                |  |
| Inngangsstrøm (maksimum)    | 1,50 A                      |  |
| Utgangsstrøm (kontinuerlig) | 3,34 A                      |  |
| Nominell utgangsspenning    | 19,50 VDC                   |  |
| Temperaturområde:           |                             |  |
| Drift                       | 0-40 °C (32-104 °F)         |  |
| Lagring                     | -40-70 °C (-40-158 °F)      |  |

## Datasikkerhet

### Tabell 13. Datasikkerhet

| Alternativer for datasikkerhet                                        | Verdier |
|-----------------------------------------------------------------------|---------|
| 30 dagers prøveversjon på McAfee Small Business Security              | Støttes |
| 12 måneders abonnement på McAfee Small Business Security              | Støttes |
| 36 måneders abonnement på McAfee Small Business Security              | Støttes |
| SafeGuard and Response, drevet av VMware Carbon Black and Secureworks | Støttes |
| Neste generasjons antivirus (NGAV)                                    | Støttes |
| Endpoint Detection and Response (EDR)                                 | Støttes |
| Threat Detection and Response (TDR)                                   | Støttes |
| Managed Endpoint Detection and Response                               | Støttes |
| Incident Management Retainer                                          | Støttes |
| Emergency Incident Response                                           | Støttes |
| SafeData                                                              | Støttes |

## Miljø

### Tabell 14. Miljøspesifikasjoner

| Funksjon                      | OptiPlex 3080 Micro              |
|-------------------------------|----------------------------------|
| Resirkulerbar emballasje      | Ja                               |
| BFR/PVC – fritt kabinett      | Nei                              |
| MultiPack-emballasje          | Ja (bare for USA) (ekstrautstyr) |
| Energieffektiv strømforsyning | 88 %                             |
| ENV0424-kompatibel            | Ja                               |

(i) MERK: Trevirkebasert fiberemballasje inneholder minst 35 % resirkulert innhold etter totalvekt for trevirkebasert fiber. Det kan kreves emballasje uten trevirkebasert fiber hvis det ikke er tilgjengelig.

## Energy Star, EPEAT og Trusted Platform Module (TPM)

### Tabell 15. Energy Star, EPEAT og TPM

| Funksjoner                                       | Spesifikasjoner                                              |
|--------------------------------------------------|--------------------------------------------------------------|
| Energy Star 8.0                                  | Tilgjengelige kompatible konfigurasjoner                     |
| EPEAT                                            | Tilgjengelige, kompatible konfigurasjoner for Gold og Silver |
| Trusted Platform Module (TPM) 2.0 <sup>1,2</sup> | Integrert på hovedkortet                                     |
| Fastvare-TPM (atskilt TPM er deaktivert)         | Valgfritt                                                    |

### () MERK:

<sup>1</sup> TPM 2.0 er FIPS 140-2 sertifisert.

<sup>1</sup>TPM er ikke tilgjengelig i alle land.

## Datamaskinens omgivelser

#### Luftforurensningsnivå: G1 som definert i henhold til ISA-S71.04-1985

#### Tabell 16. Datamaskinens omgivelser

| Beskrivelse               | Ved bruk                                                                      | Oppbevaring                                                               |
|---------------------------|-------------------------------------------------------------------------------|---------------------------------------------------------------------------|
| Temperaturområde          | 10–35 °C (50–95 °F)                                                           | -40–65 °C (-40–149 °F)                                                    |
| Relativ fuktighet (maks.) | 20 % til 80 % (ikke-kondenserende)                                            | 5 til 95 % (ikke-kondenserende)                                           |
| Vibrasjon (maksimal)*     | 0,26 GRMS tilfeldig ved 5 til 350 Hz                                          | 1,37 GRMS tilfeldig ved 5 til 350 Hz                                      |
| Støt (maks.)              | Nedre halvsinuspuls med endring i hastighet<br>på 50,8 cm/sek (20 tommer/sek) | 105G halvsinuspuls med endring i hastighet<br>på 133 cm/sek (52,5 tommer) |
| Høyde over havet (maks.): | 3048 m (10 000 fot)                                                           | 10 668 m (35 000 fot)                                                     |

\* Måles med tilfeldig vibrasjonsspektrum som simulerer brukermiljøet.

† Måles med et 2 ms halvsinuspuls når harddisken er i bruk.

## Service og kundestøtte

() MERK: Hvis du vil ha mer informasjon om Dell-serviceplanene, kan du se https://www.dell.com/learn/us/en/19/services/warranty-support-services.

### Tabell 17. Garanti

| Garanti                                                                                 |
|-----------------------------------------------------------------------------------------|
| Ett års grunnleggende service med maskinvareservice på stedet etter ekstern diagnostikk |
| To års grunnleggende serviceutvidelse                                                   |
| Tre års grunnleggende serviceutvidelse                                                  |
| Fire års grunnleggende serviceutvidelse                                                 |
| Fem års grunnleggende serviceutvidelse                                                  |
| Ett års ProSupport og service på stedet neste arbeidsdag                                |
| To års med ProSupport og service på stedet neste arbeidsdag                             |
| Tre års ProSupport og service på stedet neste arbeidsdag                                |
| Fire års ProSupport og service på stedet neste arbeidsdag                               |
| Fem års ProSupport og service på stedet neste arbeidsdag                                |
| Ett års ProSupport Plus for Client med service på stedet neste arbeidsdag               |
| To års ProSupport Plus for Client med service på stedet neste arbeidsdag                |
| Tre års ProSupport Plus for Client med service på stedet neste arbeidsdag               |
| Fire års ProSupport Plus for Client med service på stedet neste arbeidsdag              |
| Fem års ProSupport Plus for Client med service på stedet neste arbeidsdag               |

### Tabell 18. Service ved Accidental Damage

| Service ved Accidental Damage          |
|----------------------------------------|
| Ett års service ved Accidental Damage  |
| To års service ved Accidental Damage   |
| Tre års service ved Accidental Damage  |
| Fire års service ved Accidental Damage |
| Fem år service ved Accidental Damage   |

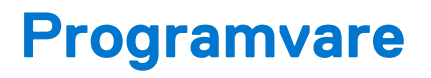

Dette kapitlet inneholder informasjon om operativsystemene som støttes, i tillegg til instruksjoner om hvordan du installerer drivere.

## Laster ned Windows -drivere

#### Trinn

- 1. Slå på den .
- 2. Gå til Dell.com/support.
- 3. Klikk på Produktstøtte, skriv inn Service-ID for den , og klikk deretter på Send inn.

(i) MERK: Hvis du ikke har service-ID, kan du bruke funksjonen automatisk påvisning eller bla gjennom manuelt etter den -modellen.

### 4. Klikk på Drivers and Downloads (Drivere og nedlastinger).

- 5. Velg operativsystemet som er installert på den .
- 6. Bla nedover på siden, og velg driveren som skal installeres.
- 7. Klikk på Last ned fil for å laste ned driveren for den .
- 8. Gå til mappen der du lagret driverfilen etter at nedlastingen er ferdig.
- 9. Dobbeltklikk på driverfilikonet, og følg veiledningene på skjermen.

# **BIOS-oppsett**

FORSIKTIG: Hvis du ikke er en erfaren datamaskinbruker, må du ikke endre innstillingene i BIOS-oppsettsapplikasjonen. Enkelte endringer kan føre til at datamaskinen slutter å fungere som den skal.

- **MERK:** Avhengig av datamaskinen og enhetene som er installert, kan det hende at noen av elementene som er oppført i denne delen ikke vises.
- () MERK: Før du endrer BIOS-oppsettsapplikasjonen, anbefaler vi at du skriver ned informasjonen på skjermen som gjelder BIOSoppsettsapplikasjonen for fremtidig referanse.

Bruk BIOS-oppsettsapplikasjonen til følgende formål:

- Innhent informasjon om maskinvaren som er installert på datamaskinen, som for eksempel minnemengden for RAM og størrelsen på harddisken.
- Andre systemkonfigurasjonsinformasjon-
- Angi eller endre et alternativ som kan velges av brukeren, som for eksempel brukerpassord, harddisktype som er installert og aktivering eller deaktivering av basisenheter.

## **Oversikt over BIOS**

BIOS administrerer dataflyt mellom datamaskinens operativsystem og tilkoblede enheter, f.eks. harddisk, videoadapter, tastatur, mus og skriver.

## Å gå inn i BIOS-installasjonsprogrammet

#### Trinn

- 1. Slå på datamaskinen.
- 2. Trykk umiddelbart på F2 for å angi BIOS-installasjonsapplikasjonen.
  - MERK: Hvis du venter for lenge og du ser logoen for operativsystemet, venter du til du ser skrivebordet. Slå av datamaskinen og
    prøv på nytt.

## Navigeringstaster

() MERK: Når det gjelder de fleste av alternativene på systemoppsettet, så blir de endringene du gjør registrert, men de vil ikke gjelde før etter at du har startet systemet på nytt.

| Taster         | Navigasjon                                                                                                    |  |
|----------------|----------------------------------------------------------------------------------------------------|--|
| Opp-pil        | Går til forrige felt                                                                                                    |  |
| Ned-pil        | Går til neste felt                                                                                                    |  |
| Enter          | Brukes til å velge en verdi i det valgte feltet (hvis mulig), eller følge en kobling i et felt.                                                                                              |  |
| Mellomromstast | Utvider eller skjuler rullegardinlisten, hvis tilgjengelig.                                                                                                    |  |
| Kategori       | Flytter markøren til neste fokusområde.                                                                                                    |  |
| Esc            | Går til forrige side til du ser hovedskjermen. Hvis du trykker på Esc i hovedskjermen, vises en melding som ber deg<br>om å lagre endringene som ikke er lagret, og starte systemet på nytt. |  |

## Meny for engangsoppstart

Slå på datamaskinen og trykk deretter umiddelbart på F12-tasten for å angi Meny for engangsoppstart.

(i) MERK: Det anbefales å slå av datamaskinen hvis den er slått på.

Menyen for engangsoppstart viser enhetene som du kan starte fra, inkludert alternativet for diagnostikk. Alternativene i oppstartsmenyen er:

- Flyttbar disk (hvis tilgjengelig)
- STXXXX-disk (hvis tilgjengelig)
   MERK: XXX angir disknummer for SATA.
- Optisk stasjon (hvis tilgjengelig)
- SATA-harddisk (hvis tilgjengelig)
- Diagnostikk

Skjermen med oppstartseksvensen viser også alternativet for å få tilgang til systemoppsettskjermen.

## Alternativer i systemoppsett

(i) MERK: Avhengig av datamaskin og enhetene som er installert, kan det hende at noen av elementene i denne listen ikke vises.

### **Generelle alternativer**

### Tabell 19. Generell

| Alternativ                       | Beskrivelse                                                                                                    |
|----------------------------------|----------------------------------------------------------------------------------------------------|
| Systeminformasjon                | <ul> <li>Viser følgende informasjon:</li> <li>Systeminformasjon: Viser BIOS-versjon, service-ID, gjenstandsmerke, eierskapsmerke, eierskapsdato, produksjonsdato og ekspresservicekode.</li> <li>Minneinformasjon: Viser installert minne, tilgjengelig minne, minnehastighet, minnekanalmodus, minneteknologi, DIMM 1-størrelse og DIMM 2-størrelse.</li> <li>PCI-informasjon: Viser spor 1_M.2, spor 2_M.2</li> <li>Prosessorinformasjon: Viser Processor Type, Core Count, Processor ID, Current Clock</li> </ul> |
|                                  | <ul> <li>Speed, Minimum Clock Speed, Maximum Clock Speed, Processor L2 Cache, Processor L3 Cache, HT Capable, og 64-Bit Technology.</li> <li>Enhetsinformasjon: Viser SATA-0, M.2 PCIe SSD-2, LOM MAC-adresse, videokontroller, lydkontroller, Wi-Fi-enhet og Bluetooth-enhet.</li> </ul>                                                                                                    |
| Oppstartsrekkefølge              | Her kan du angi rekkefølgen som datamaskinen skal bruke for å finne et operativsystem blant<br>enhetene på denne listen.                                                                                                    |
| Sikkerhet for UEFI-oppstartsbane | Med dette alternativet kan du kontrollere om systemet skal be eller ikke be brukeren om å angi<br>administratorpassordet ved oppstart av en UEFI-oppstartsbane fra F12-oppstartsmenyen.                                                                                                    |
| Dato/klokkeslett                 | Brukes til å angi dato og klokkeslett. Endringer av systemets dato og klokkeslett finner sted<br>umiddelbart.                                                                                                    |

### Systeminformasjon

### Tabell 20. Systemkonfigurasjon

| Alternativ    | Beskrivelse                                                                                                    |
|---------------|----------------------------------------------------------------------------------------------------|
| Integrert NIC | Brukes til å styre den innebygde LAN-kontrolleren. Alternativet "Enable UEFI Network Stack"<br>(Aktivere UEFI-nettverksstakken) er ikke valgt som standard. Alternativene er: |

### Tabell 20. Systemkonfigurasjon (forts.)

| Alternativ                | Beskrivelse                                                                                                    |
|---------------------------|----------------------------------------------------------------------------------------------------|
|                           | <ul> <li>Deaktivert</li> <li>Aktivert</li> <li>Enabled w/PXE (Aktivert med PXE) (standard)</li> <li>MERK: Det kan hende at noen av elementene som er oppført i denne delen vises eller ikke vises, avhengig av datamaskinen og enhetene som er installert.</li> </ul>                                                                                                    |
| SATA-drift                | <ul> <li>Med dette alternativet kan du konfigurere driftsmodusen til den integrerte harddiskkontrolleren.</li> <li>Disabled (Deaktivert) = SATA-kontrollerne er skjult</li> <li>AHCI = SATA er konfigurert for AHCI-modus</li> <li>RAID ON = SATA er konfigurert til å støtte RAID-modus (valgt som standard)</li> </ul>                                                                                                    |
| Stasjoner                 | <ul> <li>Brukes til å aktivere eller deaktivere de ulike, innebygde stasjonene:</li> <li>SATA-0 (aktivert som standard)</li> <li>M.2 PCle SSD-0 (aktivert som standard)</li> </ul>                                                                                                    |
| Smart Reporting           | Med dette feltet kan du kontrollere om harddiskfeil for integrerte harddisker rapporteres under systemoppstart. Alternativet <b>Aktiver SMART-rapportering</b> er deaktivert som standard.                                                                                                    |
| USB-konfigurasjon         | <ul> <li>Her kan du aktivere eller deaktivere den integrerte USB-kontrolleren for:</li> <li>Aktiver USB-oppstartsstøtte</li> <li>Enable Front USB Ports (Aktiver fremre USB-porter)</li> <li>Enable Rear USB Ports (Aktiver bakre USB-porter)</li> <li>Alle alternativene er aktivert som standard.</li> </ul>                                                                                                    |
| Fremre USB-konfigurasjon  | Brukes til å aktivere eller deaktivere USB-portene foran. Alle portene er aktivert som standard.                                                                                                    |
| Bakre USB-konfigurasjon   | Brukes til å aktivere eller deaktivere USB-portene bak. Alle portene er aktivert som standard.                                                                                                    |
| Lyd                       | <ul> <li>Her kan du aktivere eller deaktivere den integrerte lydkontrolleren. Alternativet Enable Audio (Aktiver lyd) er valgt som standard.</li> <li>Aktiver mikrofon</li> <li>Aktiver intern høyttaler</li> <li>Begge alternativene er valgt som standard.</li> </ul>                                                                                                    |
| Vedlikehold av støvfilter | <ul> <li>Brukes til å aktivere eller deaktivere BIOS-meldinger for vedlikehold av det valgfrie støvfilteret som er installert på datamaskinen. BIOS genererer en påminnelse før oppstart om å rengjøre eller skifte ut støvfilteret basert på angitt intervall. Alternativer <b>Deaktivert</b> er valgt som standard</li> <li>Deaktivert</li> <li>15 dager</li> <li>30 dager</li> <li>60 dager</li> <li>120 dager</li> <li>150 dager</li> <li>180 dager</li> </ul> |

### Video (skjermalternativer)

### Tabell 21. Video

| Alternativ      | Beskrivelse                                                                                                    |
|-----------------|----------------------------------------------------------------------------------------------------|
| Primary Display | <ul> <li>Her kan du velge den primære skjermen når flere skjermer er tilgjengelig i systemet.</li> <li>Auto (standard)</li> <li>Intel HD Graphics</li> <li>(i) MERK: Hvis du ikke velger Auto vil det innebygde skjermkortet være til stede og aktivert.</li> </ul> |

### Sikkerhet

### Tabell 22. Sikkerhet

| Alternativ                                | Beskrivelse                                                                                                    |
|-------------------------------------------|----------------------------------------------------------------------------------------------------|
| Adminstrasjonspassord                     | Her kan du angi, endre eller slette administratorpassordet.                                                                                                    |
| Systempassord                             | Her kan du angi, endre eller slette systempassordet.                                                                                                    |
| Internt HDD-0-passord                     | Brukes til å angi, endre og slette det interne harddiskpassordet for datamaskinen.                                                                                                    |
| Passordkonfigurasjon                      | Brukes til å bestemme minste og største antall tegn som kan brukes i administratorpassord og<br>systempassord. Passordet må være på mellom fire og 32 tegn.                                                                                                    |
| Forbikoble passord                        | <ul> <li>Med dette alternativet kan du forbikoble systempassordet (oppstart) og det interne harddiskpassordet du blir bedt om når systemet starter opp på nytt.</li> <li>Deaktivert – ber alltid om systempassord og internt HDD-passord når de er angitt. Dette alternativet er deaktivert som standard.</li> <li>Reboot Bypass (omgå ved omstart) – Omgå passordspørsmålene ved omstart (varmstart).</li> <li>MERK: Systemet vil alltid be om systempassord og interne harddiskpassord når det slås på fra avslått tilstand (kaldstart). Systemet vil også alltid be om passord for alle eksterne harddisker som måtte være til stede.</li> </ul> |
| Passordendring                            | Med dette alternativet kan du bestemmer om det er tillatt å endre system- og harddiskpassord når<br>administratorpassordet er angitt.                                                                                                    |
|                                           | som standard.                                                                                                    |
| Fastvareoppdateringer med UEFI-<br>kapsel | Med dette alternativet kan du kontrollere om systemet tillater BIOS-oppdateringer via<br>oppdateringspakkene for UEFI-kapslene. Dette alternativet er valgt som standard. Når dette<br>alternativet er deaktivert, blokkeres BIOS-oppdateringer fra tjenester som Microsoft Windows<br>Update og Linux Vendor Firmware Service (LVFS).                                                                                                    |
| TPM 2.0-sikkerhet                         | <ul> <li>Lar deg bestemme om TPM (Trusted Platform Module) skal være synlig for operativsystemet.</li> <li>TPM On (Standard)</li> <li>Clear (Tøm)</li> <li>PPI Bypass for aktiverte kommandoer</li> <li>PPI Bypass for Disable Commands (PPI Bypass for deaktiverte kommandoer)</li> <li>PPI Bypass for Clear Commands (PPI Bypass for klare kommandoer)</li> <li>Attestation Enable (Attestasjon aktivert) (default)</li> <li>Key Storage Enable (nøkkeloppbevaring aktivert) (standard)</li> <li>SHA-256 (standard)</li> <li>Velge ett av alternativene:</li> <li>Deaktivert</li> <li>Aktivert (standard)</li> </ul>                              |
| Absolutt                                  | <ul> <li>Med dette feltet kan du aktivere, deaktivere eller permanent deaktivere BIOS-modulgrensesnittet<br/>for valgfri Absolute Persistence Module-service fra Absolute Software.</li> <li>Aktivert – dette alternativet er valgt som standard.</li> <li>Deaktiver</li> <li>Permanent deaktivert</li> </ul>                                                                                                    |
| Inntrenging for kabinett                  | Dette feltet kontrollerer funksjonen for kabinettinntrengning.                                                                                                    |
|                                           | Velg ett av alternativene:                                                                                                    |
|                                           | <ul> <li>Deaktivert (standard)</li> <li>Aktivert</li> <li>On-Silent (Lydløs)</li> </ul>                                                                                                    |
| Utlåsing med<br>administratoroppsett      | Brukes til å hindre brukere å gå til konfigurasjon når det er angitt et administratorpassord. Dette<br>alternativet er ikke angitt som standard.                                                                                                    |

### Tabell 22. Sikkerhet (forts.)

| Alternativ                    | Beskrivelse                                                                                                    |
|-------------------------------|----------------------------------------------------------------------------------------------------|
| Utlåsing med hovedpassord     | Brukes til å deaktivere støtte for hovedpassord. Harddiskpassordet må slettes før innstillingene kan<br>endres. Dette alternativet er ikke angitt som standard. |
| Sikkerhetsbegrensning for SMM | Brukes til å aktivere eller deaktivere ytterligere beskyttelse for UEFI SMM sikkerhetsbegrensning.<br>Dette alternativet er ikke angitt som standard.           |

### Sikker oppstartalternativer

### Tabell 23. Sikker oppstart

| Alternativ            | Beskrivelse                                                                                                    |
|-----------------------|----------------------------------------------------------------------------------------------------|
| Secure Boot Enable    | Brukes til å aktivere eller deaktivere funksjonen for sikker oppstart<br>• Secure Boot Enable                                                                                                    |
|                       | Dette alternativet er ikke angitt som standard.                                                                                                    |
| Secure Boot Mode      | <ul> <li>Her kan du endre virkemåten for sikker oppstart for å tillate evaluering eller fullbyrdelse av UEFI-<br/>driversignaturer.</li> <li>Distribuert modus (standard)</li> <li>Revisjonsmodus</li> </ul>                                                                                                    |
| Expert key Management | <ul> <li>Her kan du manipulere sikkerhetsnøkkeldatabasene bare hvis systemet er i Custom Mode.<br/>Alternativet Enable Custom Mode (Aktiver egendefinert modus) er deaktivert som standard.<br/>Alternativene er:</li> <li>PK (standard)</li> <li>KEK</li> <li>db</li> <li>dbx</li> <li>Hvis du aktiverer Custom Mode (Egendefinert modus), vises de relevante alternativene for<br/>PK, KEK, db og dbx. Alternativene er:</li> <li>Save to File (Lagre til fil) - Lagrer nøklene i en brukervalgt fil</li> <li>Replace from File (Erstatt fra fil) – Erstatter den gjeldende nøklen med en nøkkel fra en<br/>valgt fil</li> <li>Append from File (Legg til fra fil) – Legger til en nøkkel i den valgte databasen fra en valgt<br/>fil</li> <li>Delete (Slett) – Sletter den valgte nøkkelen</li> <li>Reset All Keys (Tilbakestill alle nøkler) – Tilbakestiller til standardinnstillingen</li> <li>Delete All Keys (Slett alle nøkler) – Sletter alle nøkler</li> <li>MERK: Hvis du deaktiverer Custom Mode, slettes alle endringene du har gjort, og alle nøkler<br/>blir tilbakestilt til standardinnstillingen.</li> </ul> |

### Alternativer for utvidelse av beskyttelsestiltak for Intel-programvare

### Tabell 24. Intel Software Guard Extensions

| Alternativ       | Beskrivelse                                                                                                    |
|------------------|----------------------------------------------------------------------------------------------------|
| Intel SGX Enable | Dette feltet gir deg beskjed om å angi et sikkert miljø for å kjøre<br>kode/lagre sensitiv informasjon i konteksten til hoved-OS. |
|                  | Klikk på ett av følgende alternativer:                                                                                            |
|                  | Disabled                                                                                                    |
|                  | Enabled                                                                                                    |
|                  | <ul> <li>Software Controlled (Programvare som kontrolleres) –<br/>standard</li> </ul>                                             |

### Tabell 24. Intel Software Guard Extensions (forts.)

| Alternativ          | Beskrivelse                                                                                        |
|---------------------|----------------------------------------------------------------------------------------------------|
| Enclave Memory Size | Dette alternativet angir SGX Enclave Reserve Memory Size (Reserveminnestørrelsen til SGX Enclave). |
|                     | Klikk på ett av følgende alternativer:                                                             |
|                     | • 32 MB                                                                                            |
|                     | • 64 MB                                                                                            |
|                     | • 128 MB- standard                                                                                 |

### Ytelsen

### Tabell 25. Ytelsen

| Alternativ           | Beskrivelse                                                                                                    |
|----------------------|----------------------------------------------------------------------------------------------------|
| Multi Core Support   | Dette feltet angir om prosessen har én eller samtlige kjerner<br>aktivert. Ytelsen til noen av programmene forbedres med de ekstra<br>kjernene. |
|                      | • Alle- standard                                                                                                    |
|                      |                                                                                                    |
|                      | • 3                                                                                                    |
| Intel SpeedStep      | Lar deg aktivere eller deaktivere prosessormodusen Intel<br>SpeedStep.                                                                          |
|                      | Enable Intel SpeedStep (Aktiver Intel SpeedStep)                                                                                                |
|                      | Dette alternativet er angitt som standard.                                                                                                    |
| C-States Control     | Brukes til å aktivere eller deaktivere ekstra hviletilstander<br>prosessoren.                                                                   |
|                      | C States (C-tilstander)                                                                                                    |
|                      | Dette alternativet er angitt som standard.                                                                                                    |
| Intel TurboBoost     | Brukes til å aktivere eller deaktivere Intel TurboBoost-modusen til prosessoren.                                                                |
|                      | Enable Intel TurboBoost (Aktiver Intel SpeedStep)                                                                                               |
|                      | Dette alternativet er angitt som standard.                                                                                                    |
| Hyper-Thread Control | Brukes til å aktivere eller deaktivere HyperThreading i prosessoren.                                                                            |
|                      | Disabled                                                                                                    |
|                      | Enabled – Standard                                                                                                    |

### Strømstyring

### Tabell 26. Strømstyring

| Alternativ  | Beskrivelse                                                                                                    |
|-------------|----------------------------------------------------------------------------------------------------|
| AC Recovery | <ul> <li>Fastslår hvordan systemet reagerer når nettstrøm blir slått på igjen etter et strømtap. Du kan sette AC Recovery til:</li> <li>Power Off (Slå av)</li> <li>Power On (Slå på)</li> <li>Last Power State (Siste strømtilstand)</li> <li>Strømmen er slått av som standard.</li> </ul> |

### Tabell 26. Strømstyring (forts.)

| Alternativ                             | Beskrivelse                                                                                                    |  |
|----------------------------------------|----------------------------------------------------------------------------------------------------|--|
| Enable Intel Speed Shift<br>Technology | Brukes til å aktivere eller deaktivere støtte for Intel Speed Shift Technology. Alternativet Intel Speed Shift Technology er angitt som standard.                                                                                                    |  |
| Auto On Time                           | Angir at maskinen skal startes automatisk på et bestemt tidspunkt. Tidsinnstillingen bruker<br>standard 12-timers format (timer:minutter:sekunder). Endre oppstarttiden ved å skrive inn verdier i<br>klokkeslett- og AM/PM-feltene.<br>(i) MERK: Denne funksjonen virker ikke hvis du slår av datamaskinen ved hjelp av bryteren<br>på et grenuttak eller et overspenningsvern eller hvis Auto Power (Automatisk strøm) er<br>deaktivert.                                                                                                    |  |
| Deep Sleep Control                     | <ul> <li>Brukes til å definere kontrollene når Deep Sleep (Dypsøvn) er aktivert.</li> <li>Disabled</li> <li>Enabled in S5 only (Aktivert bare i S5)</li> <li>Enabled in S4 and S5 (Aktivert i S4 og S5)</li> <li>.</li> </ul>                                                                                                    |  |
| USB Wake Support                       | Her kan du aktivere alternativet for at USB-enheter kan vekke datamaskinen fra ventemodus.<br>Alternativet "Enable USB Wake Support" (Aktiver oppvåkning via USB) er valgt som standard                                                                                                    |  |
| Wake on LAN/WWAN                       | <ul> <li>Med dette alternativet kan datamaskinen slå seg på fra av-modus når den aktiveres av et spesielt LAN-signal. Denne funksjonen virker bare når datamaskinen er koblet til vekselstrøm.</li> <li>Disabled (Deaktivert) – Hindrer systemet i å slås på av spesielle LAN-signaler når det mottar et vekkesignal fra LAN eller trådløs LAN.</li> <li>LAN or WLAN (LAN eller WLAN) – tillater at systemet slås på av spesielle LAN- eller trådløs LAN-signaler.</li> <li>LAN Only – Tillater at systemet slås på av spesielle LAN-signaler.</li> <li>LAN with PXE Boot – En vekke-pakke sendt til systemet i enten S4 eller S5 tilstand vil få systemet til å våkne og umiddelbart starte opp i PXE.</li> <li>WLAN Only (Kun WLAN) – Tillater at systemet slås på av spesielle LAN-signaler.</li> </ul> |  |
| Block Sleep                            | Brukes til å blokkere at maskinen kan gå til dvalemodus (S3) fra operativsystemet. Dette alternativet er deaktivert som standard.                                                                                                    |  |

### **POST-atferd**

### Tabell 27. POST-atferd

| Alternativ               | Beskrivelse                                                                                                    |
|--------------------------|----------------------------------------------------------------------------------------------------|
| Adapteradvarsler         | Med dette alternativet kan du velge om systemet viser varselmeldinger når du bruker bestemte strømadaptere. Dette alternativet er aktivert som standard.                                                                                                    |
| LED-lampe for NumLock    | Her kan du aktivere eller deaktivere Numlock-funksjonen når datamaskinen starter. Dette alternativet er aktivert som standard.                                                                                                    |
| Tastaturfeil             | Her kan du aktivere eller deaktivere rapportering av feil med tastaturet når datamaskinen slås på.<br>Alternativet <b>Enable Keyboard Error Detection</b> (Aktivere oppdaging av feil på tastatur) er aktivert<br>som standard.                                                                                                    |
| Fast Boot                | <ul> <li>Dette alternativet kan påskynde oppstartsprosessen ved å forbikoble noen kompatibilitetstrinn:</li> <li>Minimal – Systemet starter raskt med mindre BIOS er blitt oppdatert, minnet endret eller forrige POST ikke ble fullført.</li> <li>Thorough (Grundig) – systemet hopper ikke over noen trinn i oppstartsprosessen.</li> <li>Auto (automatisk) – Dette alternativet lar operativsystemet styre denne innstillingen (dette virker bare når operativsystemet støtter Simple Boot Flag) (enkelt oppstartsflagg).</li> <li>Dette alternativet er satt til <b>Thorough (grundig)</b> som standard.</li> </ul> |
| Forlenge POST-tid i BIOS | <ul><li>Dette alternativet oppretter en ekstra forsinkelse før oppstart.</li><li>0 sekunder (standard)</li></ul>                                                                                                    |

### Tabell 27. POST-atferd (forts.)

| Alternativ        | Beskrivelse                                                                                                    |
|-------------------|----------------------------------------------------------------------------------------------------|
|                   | <ul><li>Fem sekunder</li><li>Ti sekunder</li></ul>                                                                                                    |
| Fullskjermlogo    | Dette alternativet viser fullskjermslogoen hvis bildet samsvarer med skjermoppløsningen Alternativet <b>Aktiver fullskjermslogo</b> er ikke valgt som standard.                                                                                                    |
| Advarsler og feil | <ul> <li>Dette alternativet forårsaker at oppstartsprosessen går til pause når det oppdages feil eller<br/>advarsler. Velg ett av alternativene:</li> <li>Spør ved advarsler og feil – standard</li> <li>Fortsett med advarsler</li> <li>Fortsett ved advarsler og feil</li> </ul> |

### Virtualiseringsstøtte

### Tabell 28. Støtte for virtualisering

| Alternativ                                                                   | Beskrivelse                                                                                                    |  |
|------------------------------------------------------------------------------|----------------------------------------------------------------------------------------------------|--|
| Virtualisering                                                               | Dette alternativet angir om en VMM (Virtual Machine Monitor) kan bruke de ekstra<br>maskinvarefunksjonene i Intels virtualiseringsteknologi.               |  |
| Enable Intel Virtualization Technology (Aktiver Intels virtualiseringsteknol |                                                                                                    |  |
|                                                                              | Dette alternativet er angitt som standard.                                                                                                    |  |
| VT for direkte I/O                                                           | Aktiverer eller deaktiverer VMM (Virtual Machine Monitor) gjennom bruk av ekstra maskinvare som tilbys av Intels virtualiseringsteknologi for direkte I/U. |  |
|                                                                              | Enable VT for Direct I/O                                                                                                    |  |
|                                                                              | Dette alternativet er angitt som standard.                                                                                                    |  |

### Trådløse alternativer

### Tabell 29. Trådløs

| Alternativ             | Beskrivelse                                             |
|------------------------|---------------------------------------------------------|
| Wireless Device Enable | Brukes til å aktivere eller deaktivere trådløsenhetene. |
|                        | Alternativene er:                                       |
|                        | WLAN/WiGig                                              |
|                        | Bluetooth                                               |
|                        | Alle alternativene er aktivert som standard.            |

### Vedlikehold

### Tabell 30. Vedlikehold

| Alternativ      | Beskrivelse                                                                                                    |
|-----------------|----------------------------------------------------------------------------------------------------|
| Service-ID      | Viser service-ID for datamaskinen.                                                                                                    |
| Gjenstandsmerke | Brukes til å opprette en utstyrskode for systemet hvis det ikke allerede er gjort.<br>Dette alternativet er ikke angitt som standard.                |
| SERR-meldinger  | Kontrollerer SERR-meldingsfunksjonen. Dette alternativet er angitt som standard. Noen grafikkort krever<br>at SERR-meldingsfunksjonen er deaktivert. |

### Tabell 30. Vedlikehold (forts.)

| Alternativ            | Beskrivelse                                                                                                    |
|-----------------------|----------------------------------------------------------------------------------------------------|
| BIOS-nedgradering     | Her kan du flash-oppdatere tidligere revisjoner av systemets fastvare.  • Tillat nedgradering av BIOS Dette alternativet er angitt som standard.                                                                                                    |
| Sletting av data      | Lar deg gjennomføre sikker sletting av data fra alle interne lagringsenheter.<br>• Slett ved neste oppstart<br>Dette alternativet er ikke angitt som standard.                                                                                                    |
| BIOS-gjenoppretting   | BIOS-gjenoppretting fra harddisk – dette alternativet er angitt som standard. Gjør at du kan gjenopprette ødelagt BIOS fra en gjenopprettingsfil på harddisken, eller en ekstern USB-nøkkel.         (i) MERK: BIOS-gjenoppretting fra harddisk-feltet må være aktivert.         Always Perform Integrity Check – Utfører Integrity check på hver oppstart. |
| Dato for første strøm | Brukes til å angi eierskapsdato. Alternativet <b>Angi eierskapsdato</b> er ikke angitt som standard.                                                                                                    |

### System Logs (Systemlogger)

### Tabell 31. Systemlogg

| Alternativ  | Beskrivelse                                                           |
|-------------|-----------------------------------------------------------------------|
| BIOS events | Brukes til å vise og fjerne (BIOS) POST-hendelsene i systemoppsettet. |

### Avansert konfigurasjon

#### Tabell 32. Avansert konfigurasjon

| Alternativ | Beskrivelse                                                                                                    |
|------------|----------------------------------------------------------------------------------------------------|
| ASPM       | <ul> <li>Lar deg angi ASPM-minne.</li> <li>Auto (standard) – det er håndtrykk mellom enheten og PCI Express-hub for å bestemme den beste ASPM-modusen som støttes av enheten</li> <li>Deaktivert – ASPM strømstyring er slått av hele tiden</li> <li>L1 – bare ASPM strømstyring er angitt til å bruke L1</li> </ul> |

### SupportAssist Systemoppløsning

**Beskrivelse** 

### Alternativ Terskel for

automatisk

gjenoppretting av

operativsystemet

Brukes til automatisk styring av oppstartsflyten for SupportAssist-systemet. Alternativene er:

- Off (Av)
- 1
- 2 (aktivert som standard)
- 3

SupportAssist OS- Brukes til gjenoppretting av operativsystemet i Dell SupportAssist (deaktivert som standard)

### gjenoppretting

**BIOSConnect** BIOSConnect aktiverer eller deaktiverer nettskytjenesten i operativsystemet ved fravær av lokal gjenoppretting av operativsystemet (aktivert som standard).

## **Oppdatere BIOS**

### **Oppdatering av BIOS i Windows**

#### Om denne oppgaven

FORSIKTIG: Hvis BitLocker ikke er avbrutt før du oppdaterer BIOS, gjenkjennes BitLocker-nøkkelen neste gang du starter systemet på nytt. Du blir bedt om å angi gjenopprettingsnøkkelen for å fortsette, og systemet ber om dette for hver omstart. Hvis gjenopprettingsnøkkelen ikke er kjent, kan det føre til tap av data eller unødvendig installasjon av operativsystemet på nytt. Hvis du vil ha mer informasjon om dette emnet, kan du se artikkel i kunnskapsbasen: https://www.dell.com/support/article/sln153694

#### Trinn

- 1. Gå til www.dell.com/support.
- 2. Klikk på Produktstøtte. Skriv inn service-ID-en for datamaskinen, og klikk på boksen Søk i Søk etter kundestøtte.
  - () MERK: Hvis du ikke har service-ID-en, kan du bruke SupportAssist-funksjonen for å identifisere datamaskinen automatisk. Du kan også bruke produkt-ID-en eller bla manuelt etter datamaskinmodellen.
- 3. Klikk på Drivere og nedlastinger. Utvid Finn drivere.
- 4. Velg operativsystemet som er installert på datamaskinen.
- 5. Velg BIOS fra rullegardinlisten Kategori.
- 6. Velg den nyeste versjonen av BIOS, og klikk på Last ned for å laste ned BIOS-filen for datamaskinen.
- 7. Bla til mappen der du lagret oppdateringsfilen for BIOS etter at nedlastingen er fullført.
- B. Dobbeltklikk på filikonet for oppdatering av BIOS, og følg instruksjonene på skjermen.
   Hvis du vil ha mer informasjon, kan du se artikkel 000124211 i kunnskapsbasen på www.dell.com/support.

### **Oppdatering av BIOS i Linux og Ubuntu**

Hvis du vil oppdatere system-BIOS på en datamaskin som har Linux eller Ubuntu installert, kan du se artikkel 000131486 i kunnskapsbasen på www.Dell.com/support.

### Oppdatering av BIOS ved hjelp av USB-disken i Windows

#### Om denne oppgaven

FORSIKTIG: Hvis BitLocker ikke er avbrutt før du oppdaterer BIOS, gjenkjennes BitLocker-nøkkelen neste gang du starter systemet på nytt. Du blir bedt om å angi gjenopprettingsnøkkelen for å fortsette, og systemet ber om dette for hver omstart. Hvis gjenopprettingsnøkkelen ikke er kjent, kan det føre til tap av data eller unødvendig installasjon av operativsystemet på nytt. Hvis du vil ha mer informasjon om dette emnet, kan du se artikkel i kunnskapsbasen: https://www.dell.com/support/article/sln153694

#### Trinn

- 1. Følg fremgangsmåten fra trinn 1 til 6 i Oppdatering av BIOS i Windows for å laste ned den nyeste programfilen for oppsett av BIOS.
- 2. Opprett en oppstartbar USB-disk. Hvis du vil ha mer informasjon om bruk av Dell Update, kan du se artikkel 000145519 i kunnskapsbasen på www.dell.com/support.
- 3. Kopier filen for BIOS-oppsettsapplikasjonen til en oppstartbar USB-disk.
- 4. Koble den oppstartbare USB-disken til datamaskinen som trenger oppdatering av BIOS.
- 5. Start datamaskinen på nytt, og trykk på F12 .
- 6. Velg USB-disken fra Meny for engangsoppstart.
- Skriv inn filnavnet for BIOS-oppsettsapplikasjonen, og trykk på Enter. Oppdateringsverktøyet for BIOS vises.

8. Følg instruksjonene på skjermen for å fullføre oppdateringen av BIOS.

### **Oppdatere BIOS fra F12-menyen for engangsoppstart**

Oppdater BIOS for datamaskinen ved hjelp av en .exe-fil for BIOS-oppdatering som kopieres til en FAT32 USB-disk, og starter opp fra F12-menyen for engangsoppstart.

#### Om denne oppgaven

FORSIKTIG: Hvis BitLocker ikke er avbrutt før du oppdaterer BIOS, gjenkjennes BitLocker-nøkkelen neste gang du starter systemet på nytt. Du blir bedt om å angi gjenopprettingsnøkkelen for å fortsette, og systemet ber om dette for hver omstart. Hvis gjenopprettingsnøkkelen ikke er kjent, kan det føre til tap av data eller unødvendig installasjon av operativsystemet på nytt. Hvis du vil ha mer informasjon om dette emnet, kan du se artikkel i kunnskapsbasen: https://www.dell.com/support/article/sln153694

#### **Oppdater BIOS**

Du kan kjøre oppdateringsfilen for BIOS fra Windows ved hjelp av en oppstartbar USB-disk, eller du kan også oppdatere BIOS fra F12-menyen for engangsoppstart på datamaskinen.

De fleste Dell-datamaskinene som er bygget etter 2012 har denne funksjonen, og du kan bekrefte dette ved å starte opp datamaskinen til F12-menyen for engangsoppstart for å se om BIOS FLASH UPDATE er oppført som et oppstartsalternativ for systemet. BIOS støtter alternativet for oppdatering av BIOS hvis dette alternativet er oppført.

() MERK: Det er bare systemer med alternativet for BIOS Flash Update i F12-menyen for engangsoppstart som kan bruke denne funksjonen.

#### Oppdatere fra menyen for engangsoppstart

For å oppdatere BIOS fra F12-menyen for engangsoppstart, trenger du følgende:

- USB-disk som er formatert til FAT32-filsystemet (nøkkelen trenger ikke å være oppstartbar)
- Kjørbar fil i BIOS som du lastet ned fra nettstedet for Dell-kundestøtte, og som er kopiert til roten på USB-disken.
- Vekselstrømadapter som er koblet til datamaskinen
- Funksjonelt datamaskinbatteri for å utføre flash av BIOS

Fullfør følgende trinn for å utføre flash-prosessen for oppdatering av BIOS fra F12-menyen:

## FORSIKTIG: Ikke slå av datamaskinen under oppdateringsprosessen for BIOS. Det kan hende at datamaskinen ikke starter opp hvis du slår av datamaskinen.

#### Trinn

- 1. Fra avslått tilstand setter du inn USB-disken som du kopierte flash til i en USB-port på datamaskinen.
- Slå på datamaskinen, og trykk på F12-tasten for å få tilgang til engangsoppstartmenyen, og velg oppdatering av BIOS ved hjelp av musen eller piltastene, og trykk deretter på Enter. Menven for å utføre flash av BIOS vises.
- 3. Klikk på Flash fra fil.
- **4.** Velg ekstern USB-enhet
- 5. Velg filen, dobbeltklikk på flashmålfilen, og trykk deretter på Send inn.
- 6. Klikk på Oppdater BIOS. Datamaskinen starter opp på nytt for å utføre flash av BIOS.
- 7. Datamaskinen starter opp på nytt etter at oppdateringen av BIOS er fullført.

## System- og konfigurasjonspassord

#### Tabell 33. System- og konfigurasjonspassord

| Passordtype           | Beskrivelse                                                                              |
|-----------------------|------------------------------------------------------------------------------------------|
| Systempassord         | Passordet som du må angi for å logge på systemet.                                        |
| Konfigurasjonspassord | Et passord som du må taste inn for å få tilgang til datamaskinens<br>BIOS-innstillinger. |

Du kan opprette et systempassord og konfigurasjonspassord for å sikre datamaskinen.

FORSIKTIG: Passordfunksjonen gir deg et grunnleggende sikkerhetsnivå på datamaskinen din.

🛆 FORSIKTIG: Alle kan få tilgang til data som er lagret på datamaskinen hvis den ikke er låst og er etterlatt uovervåket.

(i) MERK: Funksjonen for system- og konfigurasjonspassord er deaktivert.

### Tildele et passord for systemoppsett

#### Nødvendige forutsetninger

Du kan bare tildele et nytt System- eller administratorpassord når status er angitt til Ikke angitt.

#### Om denne oppgaven

Trykk på F12 umiddelbart etter at du har slått på eller startet datamaskinen på nytt for å angi systemoppsett.

#### Trinn

- 1. På skjermen BIOS på systemet eller Systemoppsett velger du Sikkerhet, og trykker på Enter. Skjermen Sikkerhet vises.
- Velg System-/administratorpassord, og opprett et passord i feltet Skriv inn nytt passord. Bruk følgende retningslinje når du skal tildele systempassordet:
  - Et passord kan ha opptil 32 tegn.
  - Minst ett spesialtegn: ! " # \$ % & ' ( ) \* + , . / : ; < = > ? @ [ \ ] ^ \_ ` { | }
  - Tall 0 til 9.
  - Store bokstaver fra A til Z.
  - Små bokstaver fra a til z.
- 3. Skriv inn systempassordet som du tastet inn tidligere i feltet Bekreft nytt passord, og klikk på OK.
- 4. Trykk på Esc, og lagre endringene når du blir bedt om det i hurtigmeldingen.
- 5. Trykk på Y hvis du vil lagre endringene. Datamaskinen starter på nytt.

### Slette eller endre et eksisterende passord for systemoppsett

#### Nødvendige forutsetninger

Kontroller at **Passordstatus** er låst opp (i systemoppsett) før du forsøker å slette eller endre eksisterende passord for system- og/eller oppsettspassord. Du kan ikke slette eller endre et eksisterende system- eller konfigurasjonspassord hvis **Passordstatus** er låst.

#### Om denne oppgaven

Trykk på F12 umiddelbart etter at du har slått på eller startet datamaskinen på nytt for å angi systemoppsett.

#### Trinn

- Velg Systemsikkerhet og trykk på enter på skjermen BIOS for systemet eller Systemoppsett. Skjermen Systemsikkerhet vises.
- 2. På skjermen Systemsikkerhet må du kontrollere at feltet Passordstatus er Låst opp.
- **3.** Velg **Systempassord**, oppdater eller slett eksisterende systempassord, og trykk på enter eller tab.
- 4. Velg Oppsettpassord, oppdater eller slett eksisterende konfigurasjonspassord, og trykk på enter eller tab.

**MERK:** Hvis du endrer system- og/eller konfigurasjonspassord, må du skrive inn det nye passordet på nytt når du blir bedt om det. Hvis du skal slette system- og/eller konfigurasjonspassordet må du bekrefte slettingen når du blir bedt om det.

- 5. Trykk på Esc, og du blir bedt om å lagre endringene.
- 6. Trykk på J hvis du vil lagre endringene før du avslutter systemoppsett. Datamaskinen starter på nytt.

## Clearing BIOS (System Setup) and System passwords (Slette BIOS (Systemkonfigurasjon) og systempassord)

### Om denne oppgaven

Hvis du vil slette system- eller BIOS-passord, kan du ta kontakt med Dells tekniske kundestøtte som er beskrevet på www.dell.com/ contactdell.

(i) MERK: Hvis du vil ha informasjon om hvordan du tilbakestiller Windows eller programpassord, kan du se vedlagte dokumentasjon for Windows eller programmet.

# Få hjelp og kontakte Dell

## Ressurser for selvhjelp

Du kan få informasjon og hjelp med Dell-produkter og servicer ved hjelp av disse selvhjelpsressursene:

#### Tabell 34. Ressurser for selvhjelp

| Ressurser for selvhjelp                                                                                                    | Plassering av ressurs                                                                                                    |
|----------------------------------------------------------------------------------------------------|----------------------------------------------------------------------------------------------------|
| Informasjon om Dell-produkter og servicer                                                                                                    | www.dell.com                                                                                                    |
| Min Dell-app                                                                                                    | Deell                                                                                                    |
| Tips                                                                                                    | · · · · · · · · · · · · · · · · · · ·                                                                                                    |
| Kontakt kundestøtte                                                                                                    | Skriv inn Contact Support i Windows-søket, og trykk på Enter.                                                                                                    |
| Hjelp på nett for operativsystem                                                                                                    | www.dell.com/support/windows                                                                                                    |
|                                                                                                    | www.dell.com/support/linux                                                                                                    |
| Få tilgang til de beste løsningene, diagnostikk, drivere og<br>nedlastinger, og finn ut mer om datamaskinen ved hjelp av videoer,<br>håndbøker og dokumenter. | Dell-datamaskinen har en unik identifikasjon på grunn av service-<br>ID-en eller ekspresservicekoden. Skriv inn service-ID-en eller<br>ekspresservicekoden på www.dell.com/support for å se relevante<br>støtteressurser for Dell-datamaskinen.<br>Hvis du vil ha mer informasjon om hvordan du finner service-ID-en<br>for datamaskinen, kan du se Finn service-ID-en på datamaskinen. |
| Artikler i Dells kunnskapsbase for en rekke bekymringer med<br>datamaskinen                                                                                   | <ol> <li>Gå til www.dell.com/support.</li> <li>På menylinjen øverst på kundestøttesiden, velger du Støtte &gt;<br/>Kunnskapsbase.</li> <li>Skriv inn nøkkelord, emne eller modellnummer i søkefeltet på<br/>kunnskapsbasesiden, og klikk eller trykk på søkeikonet for å se<br/>relaterte artikler.</li> </ol>                                                                          |

## Kontakte Dell

Hvis du vil ha hjelp med salg, teknisk støtte eller problemer i forbindelse med kundeservice, kan du se www.dell.com/contactdell

MERK: Hvis du ikke har en aktiv Internett-tilkobling, kan du finne kontaktinformasjon om fakturaen, følgeseddelen, regningen eller
 Dells produktkatalog.